## **BOLETIM FUNDAÇÃO**

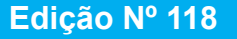

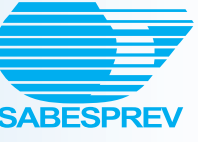

09/09/2020

### **RECADASTRAMENTO 2020:** DIGITALIZE O COMPROVANTE DO INSS NO "MEU INSS"

O "Meu INSS" é uma plataforma digital onde você pode acessar seus dados previdenciários e trabalhistas e, inclusive, local onde você poderá acessar o seu último comprovante de recebimento do INSS, que é necessário para o Recadastramento Sabesprev 2020.

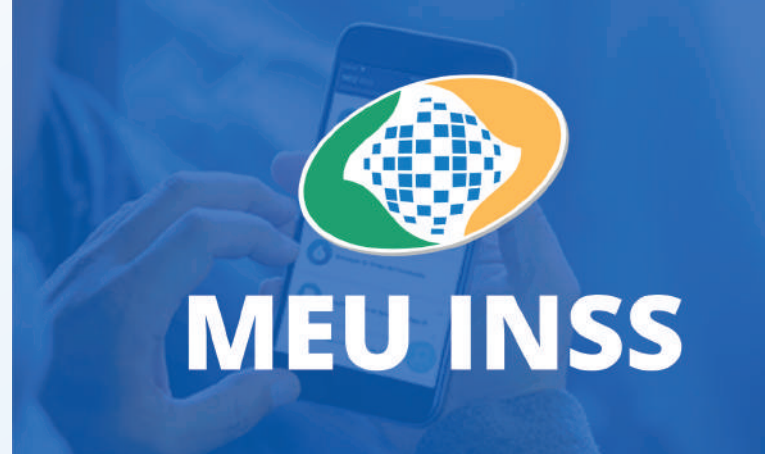

#### **COMO FAZER O CADASTRO?**

1. Acesse acesso.gov.br e clique em "Entrar".

 Você será encaminhado a outra página onde será solicitado seu CPF. Digite e depois clique em "Crie sua Conta". Dentre as opções de cadastro que aparecerão, clique em "Número de CPF".

#### Opções de cadastro

Selecione uma das opções e siga as orientações para criar sua conta gov.br

- 🎥 Validação Facial no App Meu gov.br
- 🧭 Banco do Brasil
- Internet Banking
- Número do CPF
- Certificado digital
- Certificado digital em nuvem

Cancelar

**3.** Preencha os campos com seus dados: CPF e Nome Completo. E depois clique no quadradinho que confirma que você leu e está de acordo com os Termos de Uso e também em "Não sou um robô". Depois clique em "Avançar".

| Criar conta com CP               | ۶F                                |                    |                 |  |
|----------------------------------|-----------------------------------|--------------------|-----------------|--|
| Dados Cadastrais                 | Validar Dados                     | Habilitar Cadastro | Cadastrar Senha |  |
| Preencha os campos abaixo<br>CPF | o com seus dado                   | s                  |                 |  |
| Digite somente números           |                                   |                    |                 |  |
| Nome Completo                    |                                   |                    |                 |  |
| Digite seu nome completo         |                                   |                    |                 |  |
| Li e estou de acordo com         | os Termos de uso                  |                    |                 |  |
| Não sou um robó                  | GECAPTICHA<br>Recentrate - Terres |                    |                 |  |
| Cancelar                         |                                   |                    | Avançar         |  |

**4.** Para validar seus dados, responda corretamente as perguntas sobre seus dados pessoais, como nome da mãe, mês de aniversário, dia de nascimento, empresas onde você trabalhou, se já contribuiu para o INSS, se já recebeu benefício previdenciário, bem como o salário sobre o qual contribuiu por último. Assim, é interessante ter em mãos a Carteira de Trabalho e as Guias ou Carnês de Contribuição, bem como sua identidade e CPF.

5. Diga como prefere receber a ativação do seu cadastro: SMS ou email? Copie esse código e informe.

**6.** Cadastre sua senha definitiva. Se o cadastro já tiver sido feito em tempos atrás mas você tiver esquecido da senha, poderá acessar o mesmo link, inserindo seu CPF e clicando em "**Esqueci Minha Senha**".

Uma vez cadastrado, entre no "Meu INSS", com seu CPF e senha e escolha "Extrato de Pagamento"

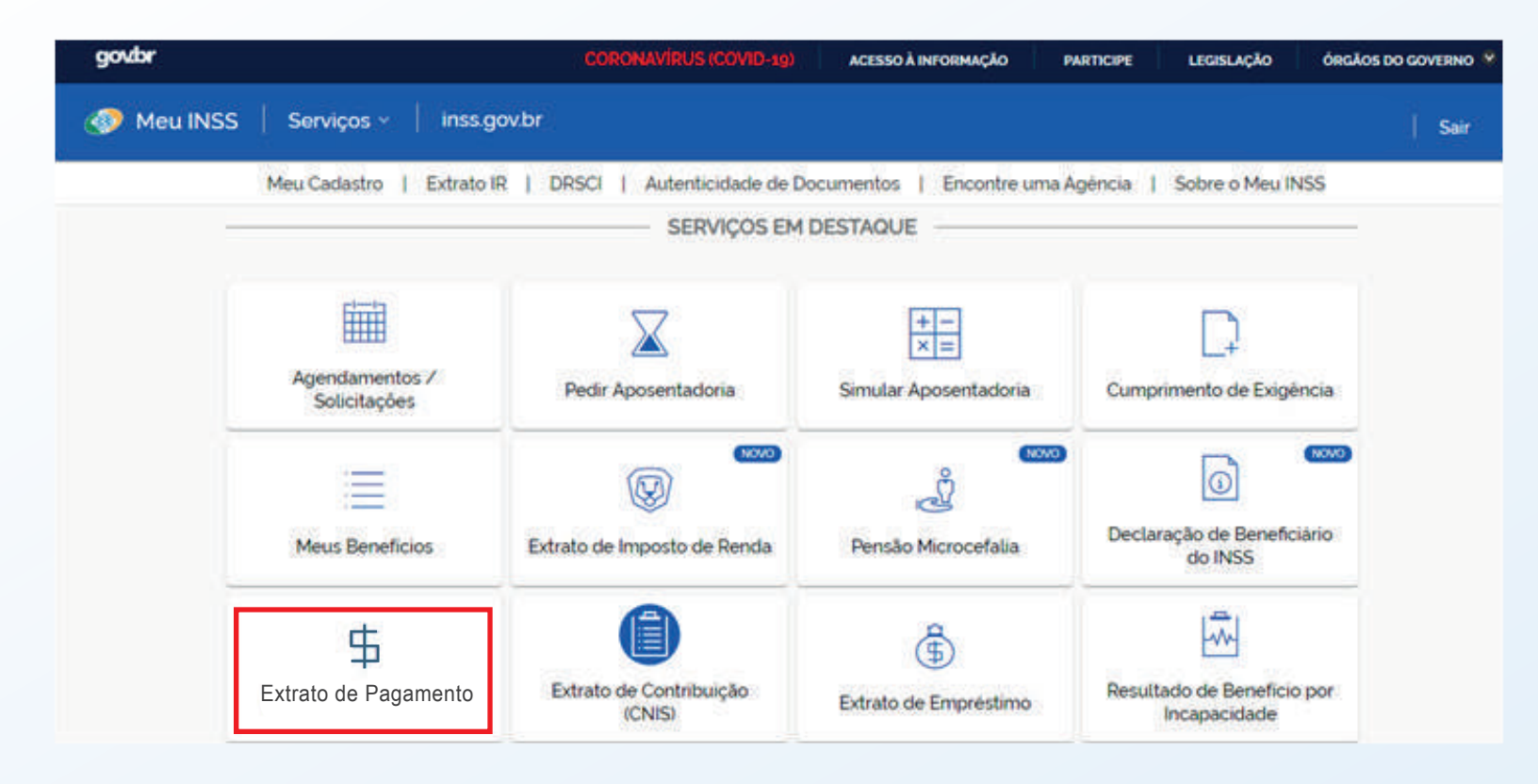

O seu último Extrato deve ser salvo no seu equipamento (celular, tablet ou computador) e usado **no Passo 6** do Recadastramento Sabesprev 2020.

#### **Bem-vindo ao Recadastramento Sabesprev**

Exigência legal que garante a manutencão do seu benefício Versao atual: 0.3.4

# Passo 6 - Previdência Social Benefício do INSS 42 - APOSENTADORIA POR TEMPO DE CONTRIBUIÇÃO PREVIDENCIÁRIA Número do Benefício do INSS 1231231233 Atenção! É preciso encaminhar o comprovante mais recente de recebimento do INSS, constanto o NB do benefício em tela. Escolher arquivo Nenhum arquivo selecionado

Clique em "Escolher arquivo", localize e selecione o arquivo salvo e clique em "Abrir".

| G | Abrir                             |                    |                                   |                          |                    |              | 23 |
|---|-----------------------------------|--------------------|-----------------------------------|--------------------------|--------------------|--------------|----|
| ( | Bibliotecas                       | ▶ Imagens ▶        |                                   | <b>▼ 4</b>               | esquisar Imagens   |              | ٩  |
|   | Organizar 🔻 🛛 Nova pasta          | 1                  |                                   |                          |                    |              | 2  |
|   | ጵ Favoritos<br>📃 Área de Trabalho | <u>^</u>           | Biblioteca Im<br>Inclui: 2 locais | agens                    | Organizar por:     | Pasta 🔻      |    |
|   | ᠾ Downloads<br>똂 Locais           | Ξ                  |                                   | R                        | ١                  |              |    |
|   | 🥽 Bibliotecas<br>📄 Documentos     |                    |                                   | PDF                      | J                  |              |    |
|   | Imagens Músicas                   |                    | Amostras de<br>Imagens            | Extrato Pgto<br>INSS.pdf | DS                 |              |    |
|   | Vídeos                            |                    |                                   |                          |                    |              |    |
|   | 📧 Computador                      | -                  |                                   |                          |                    |              |    |
|   | Nome:                             | Extrato Pgtos INSS | .pdf                              | ✓ Arq                    | uivos personalizad | os (*.tif;*. | -  |
|   |                                   |                    |                                   |                          | Abrir              | Cancelar     |    |

O arquivo selecionado será apresentado na tela do recadastramento e agora é só clicar em "CONTINUAR"

| ttençao!<br>preciso e | minhar o comprovante mais recente de recebimento do INSS, constanto o NB do benefício em tela. |
|-----------------------|------------------------------------------------------------------------------------------------|
| Escolher              | ivo Nenhum arquivo selecionado                                                                 |
| Arquivos ca           | gados:                                                                                         |
| Contractor 1          |                                                                                                |
| Extrato               | os INSS.pdf Cancelar envio                                                                     |
|                       |                                                                                                |
|                       |                                                                                                |
|                       |                                                                                                |
|                       |                                                                                                |